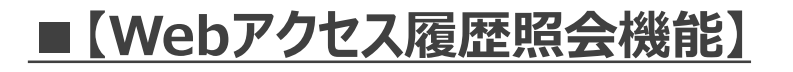

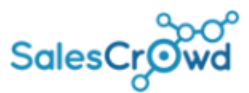

| アプローチリスト一覧                    |           |      |        |      |      | <b>V</b> 20   | Dページをブックマーク         |                    |  |  |
|-------------------------------|-----------|------|--------|------|------|---------------|---------------------|--------------------|--|--|
| 作業を行うアプローチリストを選んでください。        |           |      |        |      |      |               |                     |                    |  |  |
| <u>すべてのアプローチリストを表示する &gt;</u> |           |      |        |      |      |               |                     |                    |  |  |
| 検索したいアプローチリスト名を入力してください       |           |      |        | 検索   |      | アプローチリスト管理    |                     |                    |  |  |
| □ アプローチリスト内の企業名, 電話番号で検索する    | アプローチ     | 詳細   | 結果登録   | 履歴   | 禁止 🛟 | web 🔨<br>閲覧 🎽 | アプローチリスト名称 🛟        | 企業名 🛟              |  |  |
|                               | と         | 詳細 > | 結果登録 🗸 | 履歴 🗸 |      | 0 v           | ウェブアクセス解析リスト        | Real-concerns      |  |  |
| 登録済み 1件 Webアクセス履歴照会 > 実行      | ン         | 詳細 > | 結果登録 🗸 | 履歴 🗸 |      | 4 .           | ウェブアクセス解析リスト        | Bill (Charles Inc. |  |  |
| □ 編集 商材名 🛟 アプローチリスト名 🛟        | と         | 詳細 > | 結果登録 🗸 | 履歴 🗸 |      | ۸ ۸           | ○ 30回閲覧<br>1週間以内    | Balant, Phys. Rev. |  |  |
|                               | サイト名称 🛟   |      |        |      |      |               |                     | 閲覧日時 🗘             |  |  |
| SalesCrowd サンプルアプローチリスト       | SC_HEADER |      |        |      |      |               | 2021/03/18 14:00:00 |                    |  |  |

Webアクセス履歴照会機能とは、ウェブアクセス解析のタグをサイトに埋め込んでいる場合、サイトに訪問した 企業と、アプローチリスト内のアプローチ先を照会することが出来る機能のことです。

管理者、一般社員権限で、下記の機能がご利用頂けます。

- ① Webアクセス履歴の照会を行う
- ② アプローチ画面で閲覧回数を確認する
- ③ アプローチ画面で詳細検索を行う

※ウェブアクセス解析のマニュアルはこちらよりご確認ください。

**J**hy

| ■【Webアクセス履歴照会機能】                         |           | SalesCrowd |                  |       |
|------------------------------------------|-----------|------------|------------------|-------|
| ①-1 照会する                                 |           |            |                  |       |
| アプローチリスト一覧                               |           |            | ♥ このページをブッ       | クマーク  |
| 作業を行うアプローチリストを選んでください。                   |           |            |                  |       |
| <u>すべてのアプローチリストを表示する &gt;</u>            |           |            |                  |       |
| 検索したいアプローチリスト名を入力してください                  | 検索        |            | アプローチリスト         | 管理    |
| アプローチリスト内の企業名,電話番号で検索する                  |           |            |                  |       |
| 登録済み 1件 Webアクセス履歴照会 <b>実行</b> CSVダウンロード  | 印刷        |            | 表示件数             | 100 🗸 |
| 編集     商材名 <     アプローチリスト名      プランニングタグ | 最終作業日時 🛟  | 未作業 🛟      | 架電/有効リスト/全体      | 資料調   |
|                                          | 合計数       | 236件       | 0件 / 236件 / 236件 | 014   |
| SalesCrowd サンブルアプローチリスト                  |           | 236件       | 0件 / 236件 / 236件 | 0代    |
| 1. アプローチリスト→アプローチリスト一覧より、照会をし            | たいアプローチリス | トにチェック     | りを入れます。          |       |

2.「Webアクセス履歴照会」を選択して「実行」をクリックします。

## ■【Webアクセス履歴照会機能】

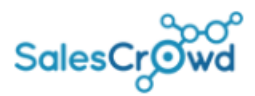

## 1-2 照会する

| Webア                                                                                                    | <b>クセス履歴照会</b>                          |                  |              |                       | ♥ このページをブックマーク       |  |
|----------------------------------------------------------------------------------------------------|-----------------------------------------|------------------|--------------|-----------------------|----------------------|--|
| アプロー                                                                                                    | チリストにwebアクセス履歴を付与します。デー                 | - タを付与する企業データを選択 | してください。      |                       |                      |  |
|                                                                                                    |                                         |                  |              |                       |                      |  |
| 検                                                                                                    | 索したいキーワードを入力してください                      | 3                |              | 検索                    |                      |  |
|                                                                                                    |                                         |                  |              |                       |                      |  |
| アプローき                                                                                                    | チリスト件数:236件<br>・236件/webアクセス履歴の企業データと一致 | した項目は青文字で表示されてい  | 1ます.         |                       |                      |  |
| 照合対象                                                                                                    | 外:0件                                    |                  | 0.70         |                       |                      |  |
| 3                                                                                                    |                                         |                  |              | <b>美二件物</b> 100 x     |                      |  |
|                                                                                                    |                                         |                  |              | <u>4</u> x√1+±X 100 ✓ | < 1 2 3 4 5 >        |  |
| ✓<br>全選択                                                                                                    | 企業名 🛟                                   | アプローチリスト名称 🛟     | 電話番号 🛟       | メールアドレス 🛟             | Î                    |  |
| ✓                                                                                                    | 株式会社アイドマ・ホールディングス                       | サンプルアプローチリスト     | 03-5985-8290 |                       | 東京都豊島区南池袋2-25-5藤久ビル引 |  |
| <ul> <li>Image: A start of the start of the start of</li></ul> | 株式会社アイドマ・ホールディングス                       | サンプルアプローチリスト     | 03-5985-8290 |                       | 東京都豊島区南池袋2-25-5藤久ビル東 |  |
|                                                                                                    |                                         | サンプルアプローチリスト     | 03-5985-8290 |                       | 東京都豊島区南池袋2-25-5藤久ビル東 |  |

## 3. チェックを入れ、「閲覧データを照会」をクリックします。

※企業名、電話番号、メールアドレスのいずれかが一致した場合、候補が自動で上がってくるようになっており、 そちらを参照の上、照会することができるようになっております。

■【Webアクセス履歴照会機能】

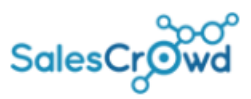

## 2 閲覧回数を確認する

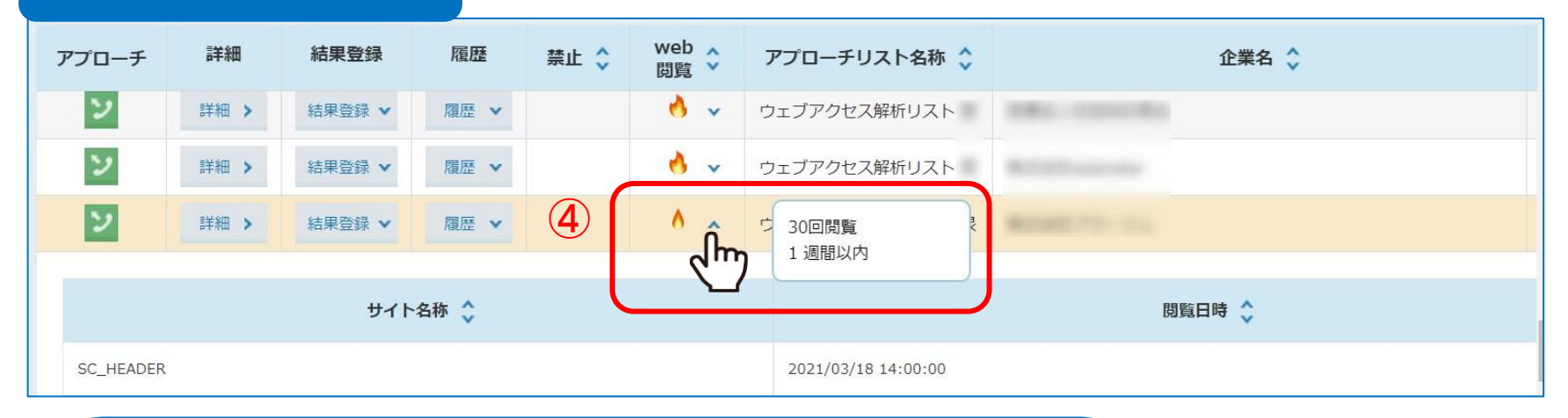

- 4. アプローチ画面の「web閲覧」に閲覧回数が炎のアイコンで表示されます。
- 5. 炎をクリックすると、閲覧回数が表示されます。
  - ・・・1か月以内に1回閲覧があった場合
  - ・・・1週間以内に1回閲覧があった場合
  - •
- ・・・1週間以内に2回閲覧があった場合

| ■【Webアクセス履歴                  | SalesCrowd                                          |            |
|------------------------------|-----------------------------------------------------|------------|
| 3 詳細検索を行う<br><sup>てくだる</sup> | <u>検索</u>                                           | Ĕ<br>詳細検索  |
| リストの抽出を行ってください。              |                                                     |            |
| [ <u>地域]の選択</u>              | web アクセス履歴を選択                                       | < li       |
| 業種の選択                        | サイト名で検索<br>SC_LP2 X                                 | //         |
| <u>サービス/商品名の選択</u>           | <b>炎の大きさ</b><br>□ 小 □ 中 ✔ 大                         | <i>h</i> , |
| リスト取得先の選択                    | 下記のweb閲覧履歴を持つ企業を抽出します。       開始日     終了日            |            |
| web アクセス履歴を選択                | 2021-03-01     2021-03-22       閲覧回数       1     回~ | //         |
|                              | 登録する<br>し                                           |            |

6.アプローチ画面の「詳細検索」をクリックし、webアクセス履歴を 選択すると、サイト名や炎の大きさで絞り込んで表示することができます。